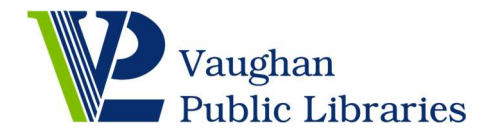

You can now email to <u>VPLPrint@vaughan.ca</u> to print!

- 1. First time users: register your email address at <u>https://webprint.vaughanpl.info</u>:
  - Log in with your VPL library card number
  - Under the "send email attachment" tab, put your email address in the box on the top left, and then click 'select' button, then click 'OK' on the pop-up email address window.
- 2. Email to print from any devices or computer, using your preferred email app and the email account you registered in Step 1
  - Compose your email and set <u>VPLPrint@vaughan.ca</u> as the "To" email address (the recipient)
  - Attach the documents that you want to print to the email
  - The printer will print the attachments by default. If there is no attachment, the printer will print the email body
  - If no print option is specified in the email subject line, the printer will print in black and white, one-sided and one copy
- 3. How to change the print options in the email subject line:
  - Specify which pages to print: pages = pages # e.g. pages=1,7-9,10
  - Specify how many copies: *copies=number of copies* e.g. copies=2
  - Specify print colour: *print=colour/mono* e.g. print=mono or print=colour
  - Specify one-sided or two-sided: *print=simplex/duplex* e.g. print=simplex or print= duplex

Example email subject:

copies=2 pages=1,8-9 print=colour print=duplex

This will print 2 copies of the document, for page 1 and page 8 to 9, and print the document in colour and two-sided.

- 4. Maximum allowed file size: 10 MB
- 5. Go to any <u>VPL locations</u> to release and pick up your print job. See <u>VPL website</u> for charges.